## Buchung einer Sprechstunde über WebUntis

Mit *WebUntis* haben Sie als Elternteil die Möglichkeit eine **Sprechstunde** bei einem Lehrer / einer Lehrerin Ihres Kindes / Ihrer Kinder zu buchen. Die folgende Anleitung zeigt Ihnen Schritt für Schritt, wie Sie hierfür vorgehen müssen.

## Schritt 1: Login

Gehen Sie bitte in Ihrem Browser auf die Seite <u>www.webuntis.com</u>. Alternativ finden Sie einen Link dorthin auf unserer Homepage unter <u>www.wir-erlangen.de</u> auf der rechten Seitenleiste. Loggen Sie sich mit *Ihren* Anmeldedaten (**nicht mit denen Ihres Kindes!**) ein.

| ωiR | Städt. Wirtsch.Sch. Erlangen<br>D-91052, Artilleriestr. 25 | Login | WebUntis |
|-----|------------------------------------------------------------|-------|----------|
| 2   | Heute 25.11.2020                                           |       |          |
|     |                                                            |       |          |

## Schritt 2: Sprechstundenmodul anwählen

Auf Ihrem Startbildschirm finden Sie auf der linken Seitenleiste ein *"Sprechblasen"*-Symbol. Klicken Sie nun darauf.

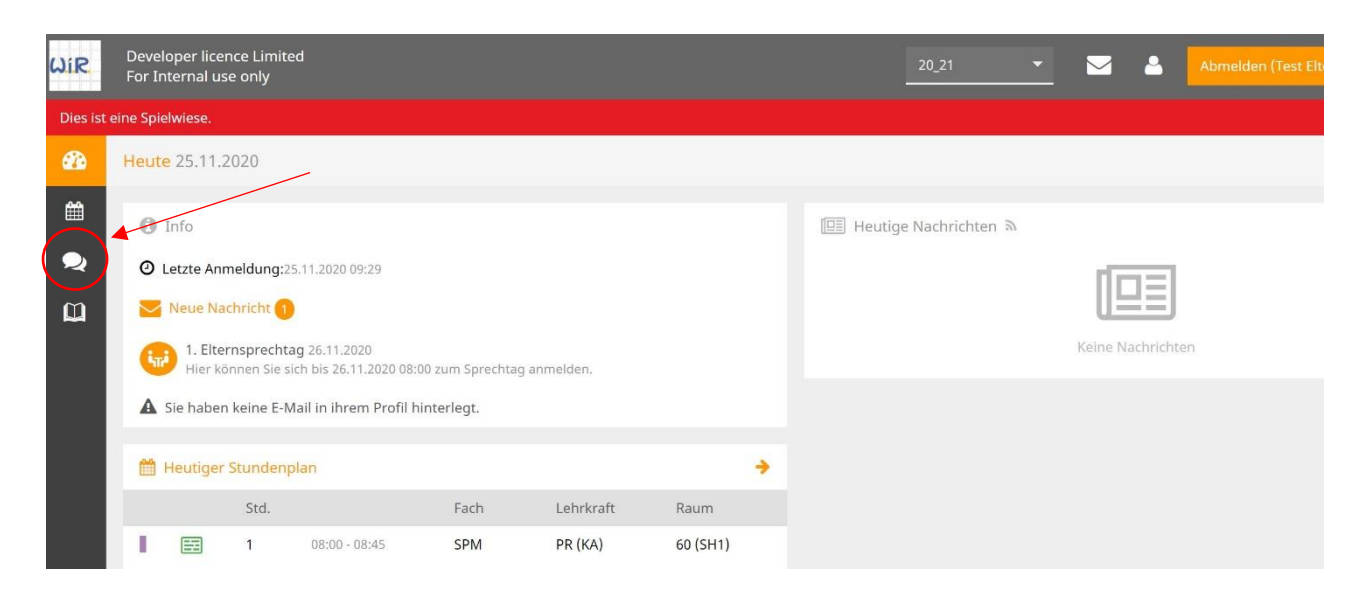

Es öffnet sich der folgende Bildschirm. Sie haben nun die Möglichkeit, die **Klasse** (1) auszuwählen sowie eine **Woche** (2) (das angezeigte Datum bezieht sich immer auf den Montag besagter Woche; hier: 23.11.2020 für die Woche vom 23.11. – 27.11.2020). Standardmäßig werden Ihnen alle **Lehrkräfte** samt **Sprechstundenzeitraum** alphabetisch aufgelistet (3). **Blau** hinterlegte Lehrkräfte haben in der ausgewählten Woche noch Ihre Sprechstunde, die *weiß* hinterlegten hatten diese in der ausgewählten Woche bereits.

Wenn Sie bei weiß hinterlegten Lehrkräften buchen wollen, wählen Sie bitte eine in der *Zukunft* liegende Woche aus. Sie können auch sehen, ob die entsprechende Lehrkraft zu Ihrem Sprechtag noch **freie Termine** hat (**grüner** bzw. **roter** Punkt) (4).

| ωir              | Developer licence Limited<br>For Internal use only |            |               |               | 20_21 - | _ <u>~</u> 4 | Abmelden (Test Eltern 1) WebUntis |
|------------------|----------------------------------------------------|------------|---------------|---------------|---------|--------------|-----------------------------------|
| Dies ist         | eine Spielwiese.                                   | 1          |               |               |         |              |                                   |
| æ                | Sprechstunden                                      |            |               |               |         |              | (\$)                              |
| ±<br>            | Klasse                                             | 23.11.2020 | *             | 3             |         |              |                                   |
| Ø                | Ihre Anmeldungen                                   |            |               |               | 4       |              |                                   |
|                  | Lehrkraft                                          | Datum      | Zeitraum      | Freie Termine |         |              |                                   |
| $\left( \right)$ | ALTANER ST.                                        | Fr 27.11.  | 08:45 - 09:30 |               |         |              | <u> </u>                          |
|                  | BASSING                                            | Do 26.11.  | 12:15 - 13:00 | ) •           |         |              |                                   |
|                  | BRAUN FRANZ                                        | Fr 27.11.  | 09:45 - 10:30 | •             |         |              |                                   |
|                  | DERRER                                             | MI 25.11.  | 10:30 - 11:15 | •             |         |              |                                   |
|                  | ELSTER                                             | Di 24.11.  | 09:45 - 10:30 | •             |         |              |                                   |
|                  | EMDE                                               | Mo 23.11.  | 11:30 - 12:15 | •             |         |              |                                   |
|                  | FRÖHLICH                                           | Mo 23.11.  | 10:30 - 11:15 | •             |         |              |                                   |
|                  | GOLOMBEK                                           | Di 24.11.  | 12:15 - 13:00 |               |         |              |                                   |
|                  | GÖTZFRIED                                          | Mi 25.11.  | 11:30 - 12:15 |               |         |              |                                   |
|                  | HAMMERMÜLLER                                       | Mo 23.11.  | 12:15 - 13:00 |               |         |              |                                   |
|                  | HAMPEL                                             | Fr 27.11.  | 11:30 - 12:15 |               |         |              | -                                 |
|                  | 10 51                                              |            |               |               |         |              |                                   |

## Schritt 3: Sprechstunde buchen

Wählen Sie nun eine Lehrkraft aus, bei der Sie einen Termin buchen wollen. Es öffnet sich folgendes Fenster. Sie sehen nun die noch **freien Zeitfenster** am ausgewählten Tag (1). Ferner haben Sie die Möglichkeit, der Lehrkraft vorab eine kurze **Nachricht** zukommen zu lassen (2).

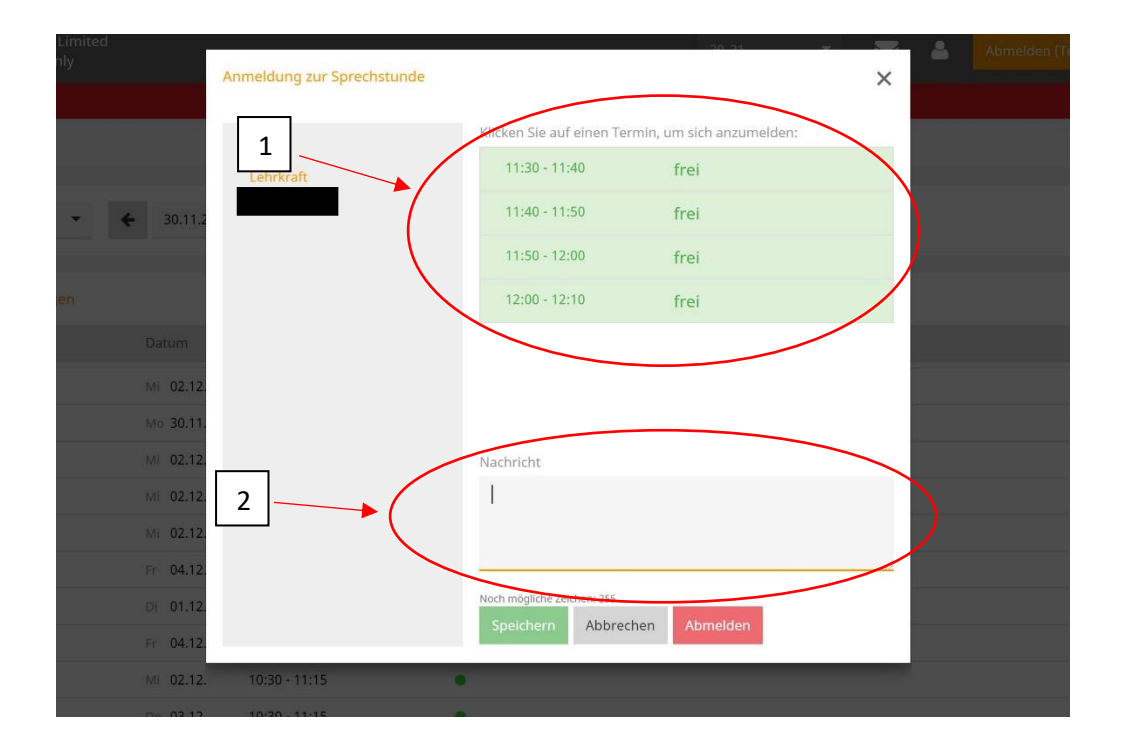

Klicken Sie nun auf den Zeitraum, den Sie buchen möchten. Die Auswahl wird durch ein **Häkchen** bestätigt (1). Gegen Sie nun wahlweise noch eine kurze **Nachricht** ein (2) und bestätigen Sie Ihre Auswahl mit **"Speichern"** (3). **Erst danach ist die Sprechstunde gebucht!** Sie können sich nun wieder ausloggen, die Lehrkraft wird über Ihre Buchung informiert.

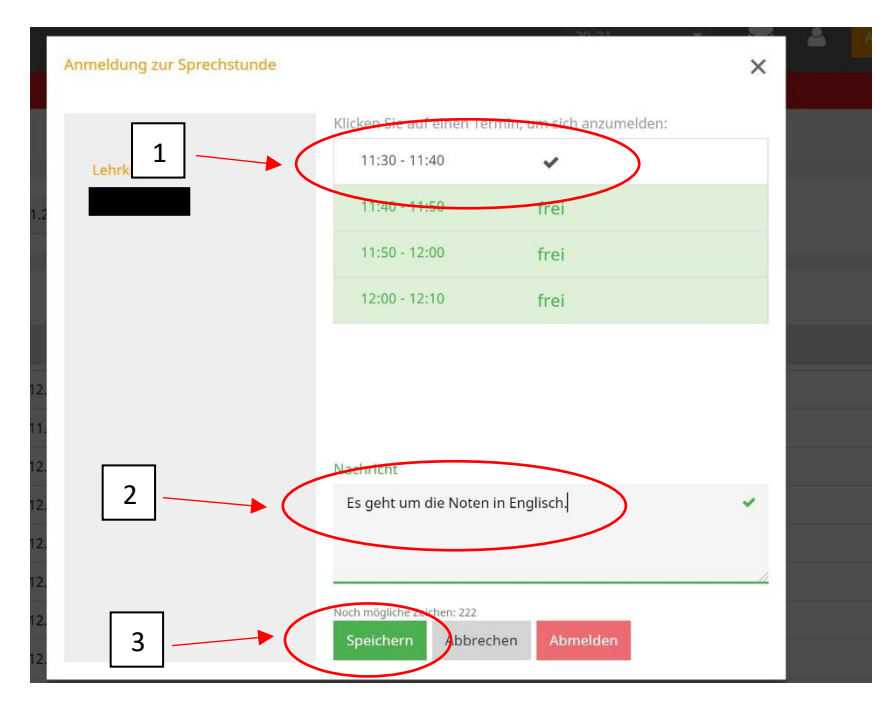